### การสร้าง Budget Request

### การเข้าสู่ระบบ Alldo

สามารถเข้าสู่ระบบได้ผ่านลิงก์ <u>https://erp.nxpo.or.th/web/login</u> (ก่อนเข้าระบบต้อง ล็อกอินเข้า VPN ของสำนักงานก่อน) หรือคลิกเพื่อเข้าสู่ระบบได้ผ่าน intranet ที่แถบ ด้านขวาเมนู**ระบบภายใน สอวช.** ส่วนของ **ระบบ Alldo (Odoo)** จะอยู่ด้านบนสุด

| Intranet                                                                                                    | 🔍 🛔 ເข້າສູ່รະນາ                                                                                                    |
|----------------------------------------------------------------------------------------------------|----------------------------------------------------------------------------------------------------|
| <mark>ก หน้าหลัก</mark> 👾 เกี่ยวกับ สอวช. 🌲 แผนกลยุทธ์ 🕸 กฎหมาย ระเบียบ ข้อบังคับ ประกาศ คำสั่ง 🔲 Staff Update |                                                                                                    |
| <complex-block></complex-block>                                                                                | <ul> <li>ระบบภายใน สอวช.</li> <li>ระบบ Alldo (Odoo)</li> <li>ระบบการลา (ESS)</li> <li>ระบบในแจ้งเงินเดือน</li> <li>ระบบ ERP (e-Fin)</li> <li>ระบบ Health &amp; Welfare</li> <li>ระบบ Health &amp; Welfare</li> <li>ระบบ IADP</li> <li>ระบบประเมินทดลองงาน</li> <li>ระบบ Microsoft Office 365</li> <li>My Profile</li> <li>ระบบ e-meeting</li> <li>ระบบเกล่ายวัสดสำนักงาน (E-</li> </ul> |
| ลัปดาห์ (29 กันยายน 2565)<br>• ปาวประชาสัมพันธ์ประจำ<br>สัปดาห์ (23 กันยายน 2565)                              | Stationery)<br>• ระบบจัดทำข้อเสนอโครงการ และ<br>งบประมาณประจำปี (PPBS)                                                                                                    |

| Email                              |
|------------------------------------|
| Email                              |
| Password                           |
| Password (รหัสผ่านเข้าคอมพิวเตอร์) |
| Log in                             |
|                                    |

Password

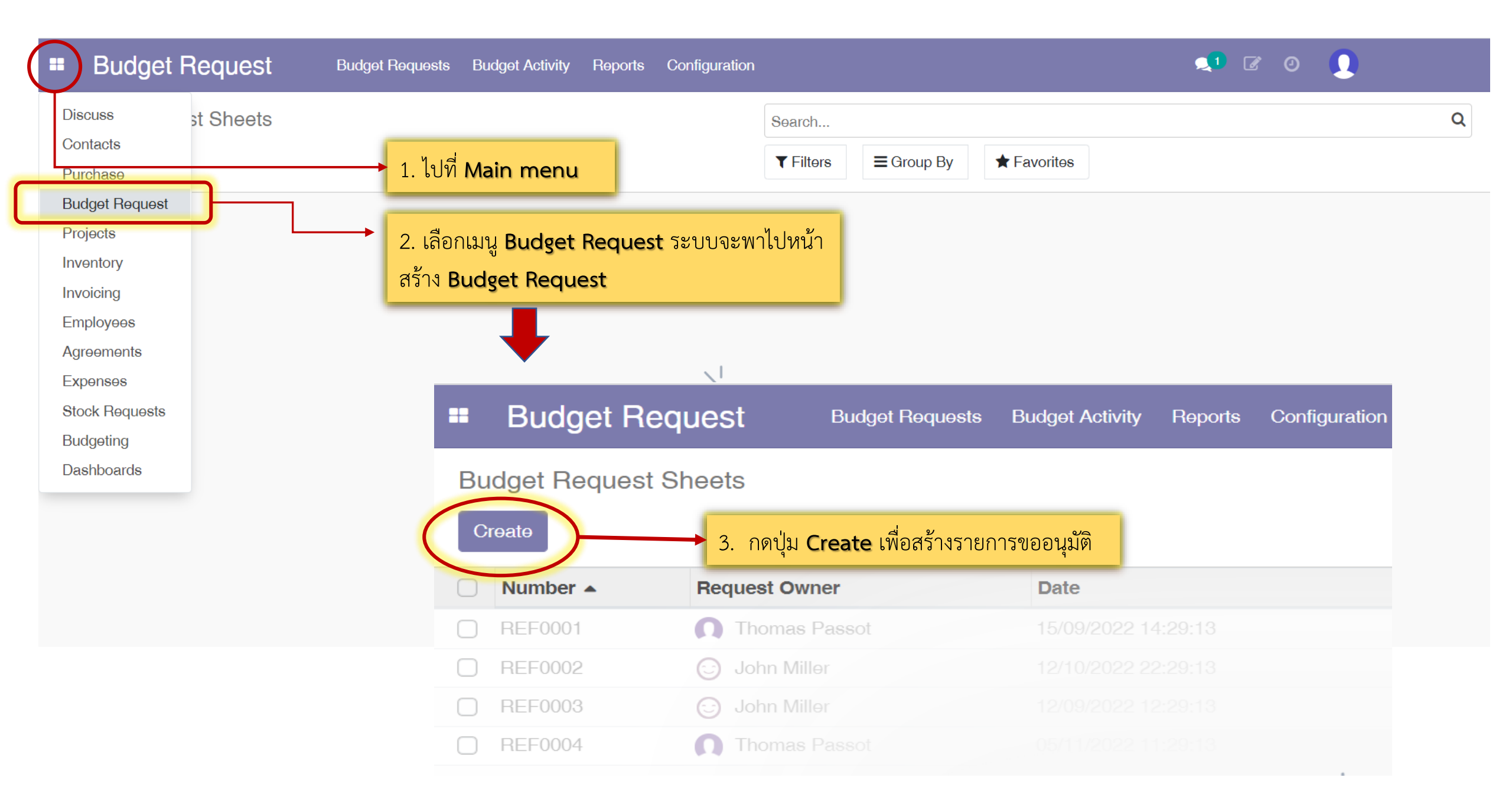

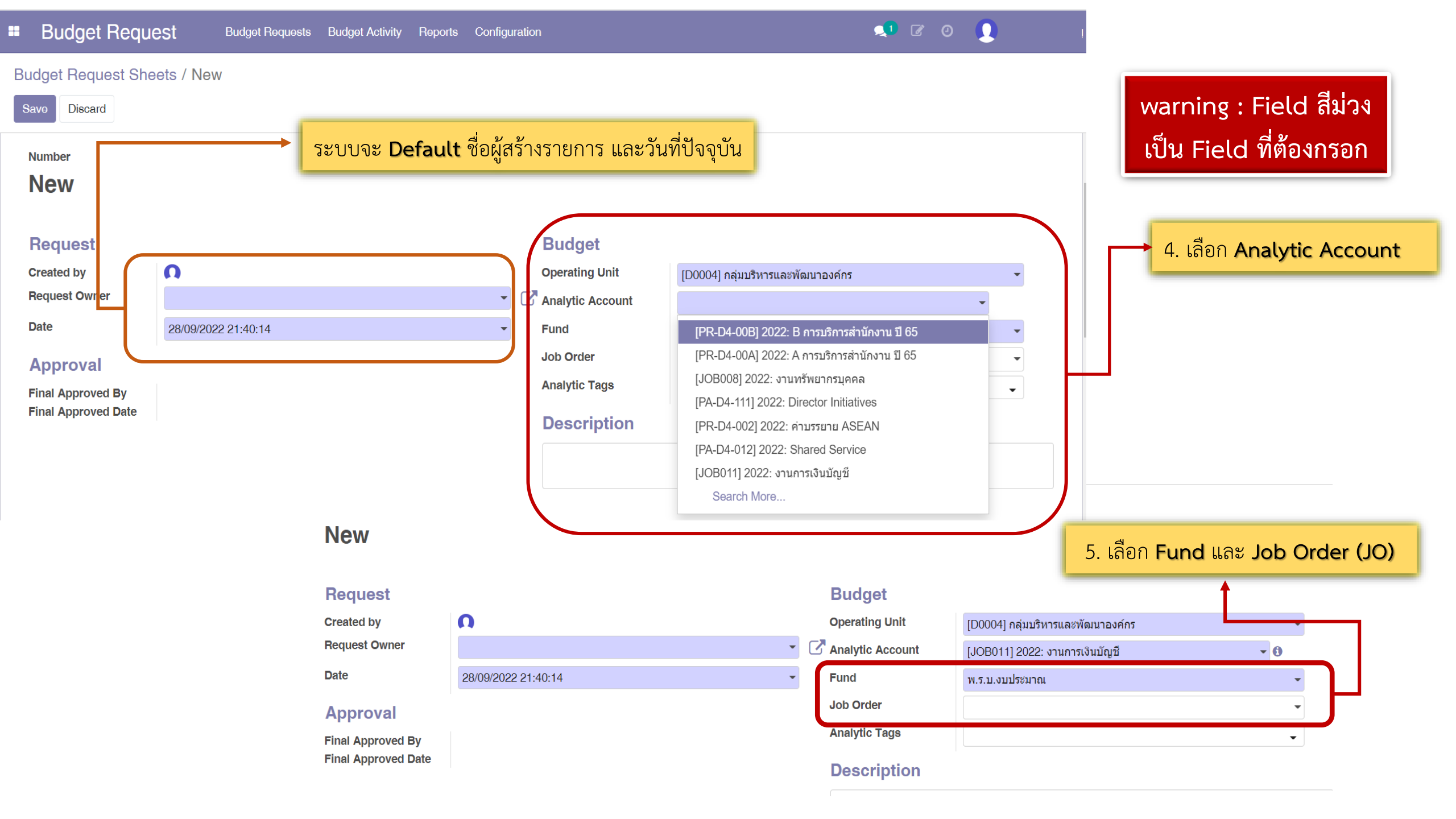

## Budget Request Sheets / New Budget Request Sheets / New

| Save Discard        |                                                |                 | 6. แนะเ     | นำให้เลือก <b>Job</b> | Order และ A      | nalytic Tags    |     |   |
|---------------------|------------------------------------------------|-----------------|-------------|-----------------------|------------------|-----------------|-----|---|
| Request             |                                                | Budget          | เพื่อให้เข้ | ห็นภาพการใช้เงิเ      | น ว่าตรงกับที่วา | างแผนไว้หรือไม่ |     |   |
| Created by          | Ω                                              | Operating Uni   | it          | [D0004] กลุ่มบริหา    | รและพัฒนาองค์กร  |                 | •   |   |
| Request Owner       |                                                | 🖸 Analytic Acco | ount        | [JOB011] 2022: ง      | านการเงินบัญชี   |                 | - 0 |   |
| Date                | 28/09/2022 21:40:14                            | Fund            |             | พ.ร.บ.งบประมาณ        |                  |                 | -   |   |
| Approval            |                                                | Job Order       |             |                       |                  |                 | •   |   |
| Final Approved By   |                                                | Analytic Tags   |             |                       |                  |                 | -   |   |
| Final Approved Date |                                                | Descripti       | on          |                       |                  |                 |     | ٦ |
| 7.                  | แนะนำให้ใส่วัตถุประสงค์ของการ Request ครั้งนี้ |                 |             |                       |                  |                 |     |   |
| Budget Requests     | 8. กด Add a line เพื่อสร้าง Budget Request: BF | ł               |             |                       |                  |                 |     |   |
| Number Status       | Request Ty Procuremen Purchase Ty Objective    |                 |             | Price Total           | Reference D      | Doc Status      |     | : |
| Add a line          |                                                |                 |             |                       |                  |                 |     |   |

👤 🖉 🧿 🚺

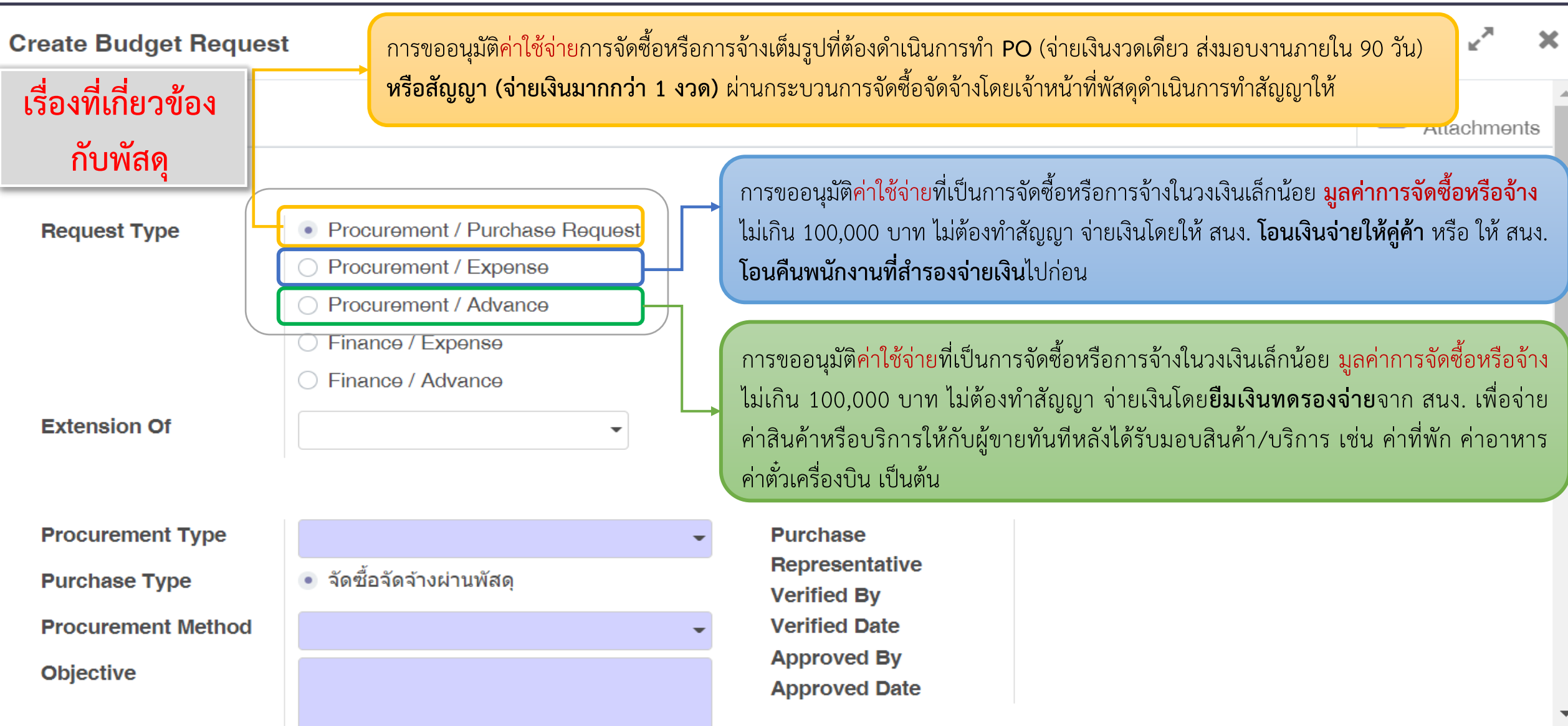

![](_page_6_Figure_0.jpeg)

![](_page_7_Figure_2.jpeg)

E-bidding : วงเงิน 500,001 ขึ้นไป

คัดเลือก : (มีผู้รับจ้างน้อยราย/งานมีคุณลักษณะเฉพาะ/e-bidding ไม่สำเร็จ/ เร่งด่วน/ซื้อสินค้าจากต่างประเทศ ประกาศเชิญชวน : การจ้างที่ปรึกษาที่ขึ้นทะเบียน (ไม่รวมที่ปรึกษาที่เป็นเอกชน)

![](_page_8_Figure_0.jpeg)

![](_page_9_Figure_0.jpeg)

![](_page_9_Figure_1.jpeg)

#### การขออนุมัติ**ค่าใช้จ่าย**ที่เป็นการจัดซื้อหรือการจ้างในวงเงินเล็กน้อย **มูลค่าการจัดซื้อหรือจ้างไม่เกิน 100,000 บาท** <u>กรณี</u> จ่ายเงินโดยยืมทดรองจ่ายจากสำนักงาน

Create รายการขออนุมัติ Budget Request Sheets เพื่อสร้างรายการเอกสารขออนุมัติยืมเงินทดรองจ่ายจากสำนักงาน → ระบุ Analytic Account → ระบุ Job Order → Add a line เพื่อสร้าง Budget Requests → เลือก Request Type เป็น Procurement /Advance

ระบุ Objective โดยระบุวัตถุประสงค์ที่ต้องการขออนุมัติค่าใช้จ่าย 🗲 ระบุ Date Start Activity วันที่เริ่มกิจกรรม 🗲 Date End Activity วันที่สิ้นสุดกิจกรรม เลือก Location Activity กิจกรรมที่จัด อยู่ในพื้นที่ กรุงเทพฯ หรือต่างจังหวัด เพื่อให้ระบบคำนวณวันที่ครบกำหนดเคลียร์เงินยืมตามระเบียบฯ โดยอัตโนมัติ

| Create Budget Re | quest                                                                                                    |                                          | ×.×                                                                                                    |
|------------------|----------------------------------------------------------------------------------------------------|------------------------------------------|----------------------------------------------------------------------------------------------------|
|                  |                                                                                                    |                                          | Attachme                                                                                                    |
| Request Type     | <ul> <li>Procurement / Purchase Request</li> <li>Procurement / Expense</li> <li>Procurement / Advance</li> <li>Finance / Expense</li> <li>Finance / Advance</li> </ul> |                                          | การขออนุมัติ <b>ค่าใช้จ่าย</b> ที่เป็นการจัดซื้อหรือการจ้างในวงเงินเล็กน้อย<br><b>มูลค่าการจัดซื้อหรือจ้างไม่เกิน 100,000 บาท</b> ไม่ต้องทำสัญญา จ่ายเงินโดย<br><b>ยืมเงินทดรองจ่าย</b> จาก สนง. เพื่อจ่ายค่าสินค้าหรือบริการให้กับผู้ขายทันที<br>หลังได้รับมอบสินค้า/บริการ เช่น ค่าที่พัก ค่าอาหาร ค่าตั๋วเครื่องบิน เป็นต้น |
| Extension Of     |                                                                                                    |                                          |                                                                                                    |
| Objective        | ขออนุมัติค่าใช้จ่ายในการเดินทางจัดประชุม xxxx<br>ณ จังหวัดเชียงราย วันที่ 1 ตุลาคม 2565                                                                                | Date Start Activity<br>Date End Activity | 01/10/2022 <b>-</b><br>02/10/2022 <b>-</b>                                                                                                    |
|                  |                                                                                                    | Location Activity                        | <ul> <li>Bangkok</li> <li>Others</li> </ul>                                                                                                    |

# Request Type ที่เกี่ยวข้องกับการเงิน

### **คู่มือการใช้งาน :** การขออนุมัติค่าใช้จ่ายตามระเบียบทางการเงินของสำนักงาน <u>กรณ</u>ี จ่ายเงินโดยให้ สนง. โอนเงินจ่ายให้คู่ค้า หรือ ให้ สนง.โอนคืนพนักงานที่สำรองจ่ายเงินไปก่อน

Create รายการขออนุมัติ Budget Request Sheets เพื่อสร้างรายการเอกสารขอเบิกเงิน → ระบุ Analytic Account → ระบุ Job Order → Add a line เพื่อสร้าง Budget Requests →1 เลือก Request Type โดยพิจารณาเลือกตามค่าใช้จ่ายที่เกี่ยวข้องตามระเบียบทางการเงินและบัญชีของสำนักงานโดยจะต้องมีค่าใช้จ่ายตามระเบียบ ดังนี้

- ระเบียบ สอวช. ว่าด้วยการเงินและบัญชี พ.ศ. 2563
- ระเบียบ สอวช. ว่าด้วยค่าใช้จ่ายในการจัดประชุม จัดฝึกอบรม และจัดสัมมนา พ.ศ. 2563
- ระเบียบ สอวช. ว่าด้วยค่าใช้จ่ายในการเดินทาง พ.ศ. 2563
- \_ระเบียบ สอวช. ว่าด้วยค่าตอบแทน ค่ารับรอง และค่าใช้จ่ายเบ็ดเตล็ด พ.ศ. 2563

2 ระบุ Objective วัตถุประสงค์ที่ต้องการขออนุมัติค่าใช้จ่าย → 3 เลือกประเภทผู้รับเงิน Paid By โดยให้ระบุชื่อผู้รับเงินที่สำนักงานต้องโอนเงินจ่าย

| Create Budget                | Request                                                                                                    |                                                                                                    |                                                                                                    |
|------------------------------|----------------------------------------------------------------------------------------------------|----------------------------------------------------------------------------------------------------|----------------------------------------------------------------------------------------------------|
|                              |                                                                                                    |                                                                                                    |                                                                                                    |
| Request Type<br>Extension Of | Procurement / Purchase Request Procurement / Expense Procurement / Advance Finance / Expense Finance / Advance | Reserve Budget Only                                                                                                    | การขออนุมัติค่าใช้จ่ายที่เป็นไปตามระเบียบทางการเงินและบัญชี ของ สนง.<br>จ่ายเงินโดยให้ <b>สนง. โอนเงินจ่ายให้คู่ค้า</b> หรือ <b>ให้ สนง.โอนคืนพนักงานที่</b><br><b>สำรองจ่าย</b> เงินไปก่อน (เช่น ค่าที่พัก ค่าอาหาร ค่าตั๋วเครื่องบิน) |
| Objective                    | 2 ขออนุมัติค่าใช้จ่ายในการเดินทางจัดประชุม xxxx<br>ณ จังหวัดเชียงราย วันที่ 1 ตุลาคม 2565                      | Paid By 3 C Employee (to reimburse)<br><ul> <li>Company</li> </ul> To Vendor <ul> <li>บริษัท การบินไทย จำกัด(มหาชน</li> </ul> | ı) <b>–</b> (2                                                                                                    |

### **คู่มือการใช้งาน :** การขออนุมัติค่าใช้จ่ายตามระเบียบทางการเงินของสำนักงาน <u>กรณ</u>ี จ่ายเงินโดยให้ สนง. โอนเงินจ่ายให้คู่ค้า หรือ ให้ สนง.โอนคืนพนักงานที่สำรองจ่ายเงินไปก่อน

Cancel

Submit for Approva

| Create Budget Re                                                                                                    | quest                                                                                                    |                                 |                                                                                                    | Attachme              | สร้าง Request Item เพื่อระบุรายการค่าใช้จ่ายที่ต้องการ<br>ขออนุมัติตามวัตถุประสงค์ที่ใช้เงิน → 4 Add a line                                                                   |
|----------------------------------------------------------------------------------------------------|----------------------------------------------------------------------------------------------------|---------------------------------|----------------------------------------------------------------------------------------------------|-----------------------|----------------------------------------------------------------------------------------------------|
| Request Type                                                                                                    | <ul> <li>Procurement / Purchase Request</li> <li>Procurement / Expense</li> <li>Procurement / Advance</li> <li>Finance / Expense</li> <li>Finance / Advance</li> </ul> | Reserve Budget Only             |                                                                                                    |                       | Analytic Account (รหัสโครงการทัตองการโซเง่น) Activity รายการค่าใช้จ่ายที่ต้องการขออนุมัติโดยรายการค่าใช้จ่า ต้องเป็นรายการตามระเบียบทางการเงิน                                |
| Extension Of                                                                                                    |                                                                                                    |                                 |                                                                                                    |                       | 7 Description เรื่องวัตถุประสงค์ที่ต้องการขออนุมัติค่าใช้จ่าย                                                                                                    |
| Objective                                                                                                    | ขออนุมัติค่าใช้จ่ายในการเดินทางจัดประชุม xxxx<br>ณ จังหวัดเชียงราย วันที่ 1 ตุลาคม 2565                                                                                | Paid By                         | <ul> <li>Employee (to reimburse)</li> <li>Company</li> <li>To Vendor</li> <li>บริษัท การบินไทย จำกัด(มหาชน) </li> </ul> | C                     | 8 Unit Price ระบุราคาต่อหน่วย<br>9 Quantity ระบุจำนวนหน่วย/ชิ้น                                                                                                    |
| Requestions of the second second sec | Activity Descriptio<br>ค่าตั๋วเครื่องบิน (การจัดประชุม ในประเทศ) จัดประชุม x                                                                                           | n Product<br>cxx ณ จังหวัดเชียง | s Unit of Me Unit Price<br>3,500.00 B                                                                                   | 9<br>Quantity<br>3.00 | การสร้าง Request Item สามารถขออนุมัติได้หลายรายการ<br>โดยสามารถกด Add a Line เพิ่มได้ จนครบรายการค่าใช้จ่ายที่<br>ต้องการขออนุมัติ $\rightarrow$ 10 เลือกกด Save & Close หรือ |
| Save & Close Sa                                                                                                    | ave & New Discard                                                                                                    |                                 |                                                                                                    |                       | Save & New 7 11 Save 7 ตรวงสอบความถูกต่องกอนสง<br>ไปขออนุมัติ 7 12 Submit for Approval เพื่อส่งรายการ BRS<br>ขออนุมัติจากผู้มีอำนาจ                                           |
| Budget F                                                                                                    | Request Sheets / BRS00670<br>Discard                                                                                                    |                                 |                                                                                                    |                       |                                                                                                    |

2/2

#### **คู่มือการใช้งาน :** การขออนุมัติค่าใช้จ่ายตามระเบียบทางการเงินของสำนักงาน <u>กรณ</u>ี จ่ายเงินโดยยืมทดรองจ่ายจากสำนักงาน

Create รายการขออนุมัติ Budget Request Sheets เพื่อสร้างรายการเอกสารขออนุมัติยืมเงินทดรองจ่ายจากสำนักงาน -> ระบุ Analytic Account -> ระบุ Job Order -> Add a line เพื่อสร้าง Budget Requests -> 1 เลือก Request Type โดยพิจารณาเลือกตามค่าใช้จ่ายที่เกี่ยวข้องตามระเบียบทางการเงินและ

. บัญชีของสำนักงานโดยจะต้องมีค่าใช้จ่ายตามระเบียบดังนี้

- ระเบียบ สอวช. ว่าด้วยการเงินและบัญชี พ.ศ. 2563
- ระเบียบ สอวช. ว่าด้วยค่าใช้จ่ายในการจัดประชุม จัดฝึกอบรม และจัดสัมมนา พ.ศ. 2563
- ระเบียบ สอวช. ว่าด้วยค่าใช้จ่ายในการเดินทาง พ.ศ. 2563
- ระเบียบ สอวช. ว่าด้วยค่าตอบแทน ค่ารับรอง และค่าใช้จ่ายเบ็ดเตล็ด พ.ศ. 2563

2 ระบุ Objective โดยระบุวัตถุประสงค์ที่ต้องการขออนุมัติค่าใช้จ่าย → 3 ระบุ Date Start Activity วันที่เริ่มกิจกรรม → Date End Activity วันที่สิ้นสุดกิจกรรม 4 เลือก Location Activity กิจกรรมที่ขออนุมัติอยู่สถานที่ใด เพื่อให้ระบบคำนวณวันที่ครบกำหนดเคลียร์เงินยืมตามระเบียบฯ โดยอัตโนมัติ

![](_page_14_Figure_8.jpeg)

#### **คู่มือการใช้งาน :** การขออนุมัติค่าใช้จ่ายตามระเบียบทางการเงินของสำนักงาน <u>กรณ</u>ี จ่ายเงินโดยยืมทดรองจ่ายจากสำนักงาน

| Create Budget Request                                                                                                    |                                                                                              | ✓ <sup>■</sup> × Control Control Cont | สร้าง Request Item เพื่อระบุรายการค่าใช้จ่ายที่ต้องการ                                                                                                    |
|----------------------------------------------------------------------------------------------------|----------------------------------------------------------------------------------------------|----------------------------------------------------------------------------------------------------|----------------------------------------------------------------------------------------------------|
| Request Type       Procurement / Procurement / Procurement / Ex         Procurement / Ax         Finance / Expension         Finance / Advance           | verchase Request Reserve Budget Only kpense dvance se te te te te te te te te te te te te te |                                                                                                    | <ul> <li>Add a tine</li> <li>Analytic Account (รหัสโครงการที่ต้องการใช้เงิน)</li> <li>Activity รายการค่าใช้จ่ายที่ต้องการขออนุมัติโดยรายการ<br/>ค่าใช้จ่ายต้องเป็นรายการตามระเบียบทางการเงิน</li> <li>Description เรื่องวัตถุประสงค์ที่ต้องการขออนุมัติค่าใช้จ่าย</li> </ul> |
| Objective ขออนุมัติค่าใช้จ่ายใน<br>ณ จังหวัดเชียงราย วั                                                                                                  | การเดินทางจัดประชุม xxxx Paid By<br>เที่ 1 ตุลาคม 2565                                       | <ul> <li>Comployee (to reimburse)</li> <li>Company</li> <li>To Vendor</li> <li>บริษัท การบินไทย จำกัด(มหาชน) ▼ </li> </ul>                                                                                                    | <ul> <li>9 Unit Price ระบุราคาต่อหน่วย</li> <li>10 Quantity ระบุจำนวนหน่วย/ชิ้น</li> </ul>                                                                                                    |
| Rectorems       Creation         Analytic Account       Activity         [JOB011] 2022: งา       ค่าตั้วเครื่องบิน (การจัดประ         Add a line         | B       Description       หารอิกประชุม xxxx ณ จังหวัดเชียง                                   | 9         10           Unit of Me         Unit Price         Quantity           3,500.00 ₿         3.00                                                                                                    | การสร้าง Request Item สามารถขออนุมัติได้หลายรายการ<br>โดยสามารถกด Add a Line เพิ่มได้ จนครบรายการค่าใช้จ่ายที่<br>ต้องการขออนุมัติ $\rightarrow$ 11 เลือกกด Save & Close หรือ<br>Save & New $\rightarrow$ 12 Save $\rightarrow$ ตรวจสอบความถูกต้องก่อน                       |
| Save & Close       Save & New       Discard         Budget Request Sheets       12       Save       Discard         12       Save       Discard       13 | / BRS00670                                                                                   |                                                                                                    | ู่ ส่งไปขออนุมัติ → 13 Submit for Approval เพื่อส่งรายการ<br>BRS ขออนุมัติจากผู้มีอำนาจ                                                                                                    |